## Einleitung

Wir empfehlen Ihnen, abweichende Lieferanschriften nicht im Kunden-Stammblatt, sondern im Formular "Erfassen Aufträge" einzupflegen. Obwohl bei der Übernahme der Kunden-Stammdaten darauf hingewiesen wird, dass es abweichende Anschriften im Kunden-Datensatz gibt, hat die Praxis gezeigt, dass diese Hinweise oftmals übersehen werden und dies dann zu Problemen bei der Auslieferung führen kann.

## Lernziele

Sie sind in der Lage:

• eine abweichende Lieferanschrift zu erfassen

## Formular aufrufen

| ← → Mttp://192.168.145.128/csp/mp6//BEWIDATA.mainFrame.cls | ・ ア マ ♂ 🏦 Ambiente Einrichtung 🛛 × 🚺             | – □ ×<br>★☆❷ |
|------------------------------------------------------------|--------------------------------------------------|--------------|
| Erfassen Aufträge Uli Flottmann                            | Suchen (Alt+s)                                   |              |
|                                                            | » 🗜 🍓 🎫 🏘 📾 🚎 🖧 🛃 🛃 🐍                            | MOBELPILOT   |
| Autragskop mornation Konditionen Status Pruit              | 118825                                           |              |
| Zuordnung                                                  | 110023                                           |              |
|                                                            |                                                  |              |
|                                                            | JH - Jorg Hottmann                               |              |
| I extbaustein-Auswani                                      | Auttragsinformation                              |              |
|                                                            |                                                  |              |
|                                                            |                                                  |              |
|                                                            | ×                                                |              |
| Textbaustein-Auswahl                                       | Lieferhinweis                                    |              |
|                                                            | Etage EG                                         |              |
|                                                            |                                                  |              |
|                                                            | ✓                                                |              |
| Bearbeitungshinweis                                        |                                                  |              |
|                                                            | 4                                                |              |
|                                                            |                                                  |              |
|                                                            | ~                                                |              |
| Interner Text                                              | 見                                                |              |
|                                                            |                                                  |              |
|                                                            | $\sim$                                           |              |
|                                                            | Internen Text bei Aufträgen als Meldung anzeigen | ~            |
| <                                                          |                                                  | >            |

Klicken Sie auf den Hyperlink zusätzliche Anschriften.

| ← → Inttp://192.168.145.128/csp/mp6/BEWIDATA.main | Frame.cls          | 🔎 – ငံ 🏦 Ambiente Einri | ichtung × 📑 | – □ ×<br>ħ★☆( |
|---------------------------------------------------|--------------------|-------------------------|-------------|---------------|
| zusätzliche Auftragsanschrif                      | ten Uli Flottmann  | Sucher                  | n (Alt+s)   |               |
|                                                   | ≛ ≪ < > ≫ ⊾ ן      | ₽ Ê                     |             | MÖBELPILOT    |
| Auftragsnummer                                    | 118825 (Klir       | ige )                   |             |               |
| Anschriftsart                                     |                    |                         | -           |               |
| Hierher kopieren                                  |                    |                         |             |               |
| Kopieren aus Kundendaten: [Stamms                 | atz] [Lieferavise] |                         |             |               |
| Kopieren                                          |                    |                         |             |               |
| in Stammsatz konieren                             | in Stammsat        | zanschrift konieren     |             |               |
| Tage nach Auslieferung für Übertrag in Kunde      | nstammsatz         |                         | _           |               |
| Adrosso                                           |                    |                         |             |               |
| Aureste                                           |                    |                         |             |               |
| Anieue                                            |                    |                         |             |               |
| Vorname                                           |                    |                         |             |               |
| Name 3                                            | Etage              |                         |             |               |
| Strasse                                           | Lieferhinweis      | 3                       |             |               |
| PLZ (Strasse)                                     | Ortsbezeichr       | nung                    |             |               |
|                                                   | Ortsteil           |                         |             |               |
| PLZ (Postfach)                                    | Postfach           |                         |             |               |
| Land                                              | Gebiet             |                         | -           |               |
| Briefanrede                                       |                    |                         |             |               |
| Errolchhar                                        |                    |                         |             |               |

Klicken Sie im Feld **Anschriftsart** auf die Schaltfläche Öffnen.

Ð

| ← → M http://192.168.145.128/csp/mp6/BEWIDATA.mainFrame.cls | 오 - 오 🕅 Ambiente Einrichtung 🛛 × 🚺                                                | - □ ×<br>♠★¤ º |
|-------------------------------------------------------------|-----------------------------------------------------------------------------------|----------------|
| zusätzliche Auftragsanschriften Uli Flottmann               | Suchen (Alt+s)                                                                    |                |
| ✓ □ ○ □ ○ □ ○ ○ ○ ○ ○ ○ ○ ○ ○ ○ ○ ○ ○ ○                     | » ⊾ 📭 📋                                                                           | MÖBELPILOT     |
| Anschrift Prüfung                                           |                                                                                   |                |
| Auftragsnummer                                              | 118825 (Klinge )                                                                  |                |
| Anschriftsart                                               | 1 - Angehot                                                                       |                |
| Hierher kopieren                                            | 2 - Auftragsbestätigung<br>3 - Bestellung                                         |                |
| Kopieren aus Kundendaten: [Stammsatz] [Lieferavise]         | 4 - Kaufverträg<br>5 - Lieferavise<br>6 - Lieferschein                            |                |
| <ul> <li>Kopieren</li> </ul>                                | 7 - Rechnung<br>9 - Adresse für Bereitstellungsschein                             |                |
| in Stammsatz kopieren                                       | 10 - Antragen<br>11 - Barverkauf                                                  |                |
| Tage nach Auslieferung für Übertrag in Kundenstammsatz      | 12 - Anzahlungsrechnung<br>13 - Bestellungsstornierung                            |                |
| ✓ Adresse                                                   | 14 - Reklamationsbestellung<br>16 - Reklamationslieferschein                      |                |
| Anrede                                                      | 17 - Gutschrift<br>18 - Rücksendeadresse                                          |                |
| Nachname                                                    | 30 - Mannung<br>101 - Adresse für Abholanforderung                                |                |
| Vorname                                                     | 102 - Adresse für Anforderung der Abholpapiere<br>103 - Adresse für Begleitschein |                |
| Name 3                                                      | 104 - Adresse für Vernichtungsschein<br>105 - Adresse für Abholanmahnung          |                |
| Strasse                                                     | 106 - Retoure-Abholadresse<br>110 - Lieferadresse It. Planungssystem              |                |
| PLZ (Strasse)                                               | Ortsbezeichnung                                                                   |                |
|                                                             | Ortsteil                                                                          |                |
| PLZ (Postfach)                                              | Postfach                                                                          |                |
| Land E                                                      |                                                                                   |                |
|                                                             |                                                                                   | ~              |

Klicken Sie auf den Listeneintrag 6 - Lieferschein.

Legen Sie fest, für welchen Geschäftsvorgang Sie eine zusätzliche bzw. abweichende Anschrift erfassen wollen.

| <del>(</del> | → Mttp://192.168.145.128/csp/mp6/BE | VIDATA.mainFrame.cls      | , <del>-</del> ۵               | 3 Ambiente Einrichtung | × 📑      | - □ ×<br>↑★¤°        |
|--------------|-------------------------------------|---------------------------|--------------------------------|------------------------|----------|----------------------|
|              | zusätzliche Auftragsa               | nschriften Uli Flottmann  |                                | Suchen (Alt+s)         | হ        |                      |
|              | ✓ ■ 🔋 🗊 ? •                         | ← ฺ @ ≛ ≪ < >             | » ⊾ 📫 📋                        |                        |          | MOBELPILOT<br>PERMIT |
|              | Anschrift Prüfung                   |                           |                                |                        |          |                      |
|              | Auftragsnummer                      |                           | 118825 (Klinge )               |                        |          |                      |
|              | Anschriftsart                       |                           | 6 - Lieferschein               |                        | <b>_</b> |                      |
|              | Hierher kopieren                    |                           |                                |                        | _        |                      |
|              | Kopieren aus Kundendaten:           | [Stammsatz] [Lieferavise] |                                |                        |          |                      |
| 1            | <ul> <li>Kopieren</li> </ul>        |                           |                                |                        | _        |                      |
|              | in Stammsatz kopieren               |                           | in Stammsatzanschrift kopieren |                        |          |                      |
|              | Tage nach Auslieferung für Übertra  | ag in Kundenstammsatz     |                                |                        |          |                      |
|              | <ul> <li>Adresse</li> </ul>         |                           |                                |                        |          |                      |
|              | Anrede                              |                           |                                |                        |          |                      |
|              | Nachname                            |                           |                                |                        |          |                      |
|              | Vorname                             |                           |                                |                        |          |                      |
|              | Name 3                              |                           | Etage                          |                        |          |                      |
|              | Strasse                             |                           | Lieferhinweis                  |                        | -        |                      |
|              | PLZ (Strasse)                       | Q 😡                       | Ortsbezeichnung                |                        |          |                      |
|              |                                     |                           | Ortsteil                       |                        | _        |                      |
|              | PLZ (Postfach)                      |                           | Postfach                       |                        |          |                      |
|              | Land                                |                           | Gebiet                         |                        |          |                      |
|              | Briefanrede                         |                           |                                |                        | _        | ~                    |
|              | Errolchhar                          |                           |                                |                        |          |                      |

Klicken Sie auf den Hyperlink Daten aus Stammsatz kopieren.

Wurden im Kunden-Stammblatt bereist zusätzliche Anschriften eingepflegt, dann erhalten Sie, wie im Beispiel, an dieser Stelle einen entsprechenden Hinweis. Entscheiden Sie jetzt, ob Sie die zusätzliche Anschrift einpflegen wollen, oder ob z.B. Stammdaten zunächst übernommen und dann ggf. angepasst werden sollen.

| http://192.168.145.128/cs                                                                                                    | p/mp6/BEWIDATA.mainFrame.cls                                       | ٩                                                                                                    | C Me Ambiente Einrichtung | × | _<br>     | <b>★</b> ₽ |
|----------------------------------------------------------------------------------------------------|--------------------------------------------------------------------|----------------------------------------------------------------------------------------------------|---------------------------|---|-----------|------------|
| zusätzliche Auftr                                                                                                    | agsanschriften Uli Flotti                                          | mann                                                                                                    | Suchen (Alt+s)            |   |           |            |
| <b>V</b> 🛯 🔋 🕯                                                                                                    | ? ← @ 占 « <                                                        | > >> 🖺 📫 📋                                                                                                    |                           |   | MÖBELPILC | DT         |
| Anschrift Prüfung                                                                                                    |                                                                    |                                                                                                    |                           |   |           |            |
| Auftragsnummer                                                                                                    |                                                                    | 118825 (Klinge )                                                                                                    |                           |   |           |            |
| Anschriftsart                                                                                                    |                                                                    | 6 - Lieferschein                                                                                                    |                           |   |           |            |
|                                                                                                    |                                                                    |                                                                                                    |                           |   |           |            |
| Kopieren in Stammsatz kopieren Tage nach Auslieferung fr     Adresse                                                                                                    | □<br>〕r Übertrag in Kundenstammsatz                                | in Stammsatzanschrift kopiere                                                                                                    | n                         |   |           |            |
| Kopieren In Stammsatz kopieren Tage nach Auslieferung fr Adresse Anrede                                                                                                    | □<br>〕r Übertrag in Kundenstammsatz                                | in Stammsatzanschrift kopiere                                                                                                    | n                         |   |           |            |
| Kopieren In Stammsatz kopieren Tage nach Auslieferung f     Adresse Anrede Nachname                                                                                                    | □<br>ür Übertrag in Kundenstammsatz                                | In Stammsatzanschrift kopiere                                                                                                    | n                         |   |           |            |
| Kopieren     In Stammsatz kopieren     Tage nach Auslieferung f     Adresse     Anrede     Nachname     Vorname                                                                                                    | □<br>ùr Übertrag in Kundenstammsatz                                | in Stammsatzanschrift kopiere<br>1 - Herm<br>Klinge<br>Dieter                                                                                 | n                         |   |           |            |
| Kopieren     in Stammsatz kopieren     Tage nach Auslieferung fr     Adresse     Anrede     Nachname     Vorname     Name 3     Strasse                                                                                    | G<br>Gr Übertrag in Kundenstammsatz                                | In Stammsatzanschrift kopiere                                                                                                    | EG                        |   |           |            |
| Kopieren     in Stammsatz kopieren     Tage nach Auslieferung fr     Adresse     Anrede     Nachname     Vorname     Name 3     Strasse     PLZ (Strasse)                                                                  | Adlergasse 3 55126                                                 | In Stammsatzanschrift kopiere                                                                                                    | EG<br>Mainz               |   |           |            |
| <ul> <li>Kopieren</li> <li>in Stammsatz kopieren</li> <li>Tage nach Auslieferung fü</li> <li>Adresse</li> <li>Anrede</li> <li>Nachname</li> <li>Vorname</li> <li>Name 3</li> <li>Strasse</li> <li>PLZ (Strasse)</li> </ul> | L<br>Jir Übertrag in Kundenstammsatz<br>Adlergasse 3<br>55126      | In Stammsatzanschrift kopiere                                                                                                    | EG<br>Mainz<br>Finthen    |   |           |            |
| Kopieren     in Stammsatz kopieren     Tage nach Auslieferung fr     Adresse     Anrede     Nachname     Vorname     Name 3     Strasse     PLZ (Strasse)     PLZ (Postfach)                                               | Jr Übertrag in Kundenstammsatz<br>Adlergasse 3<br>55126            | In Stammsatzanschrift kopiere<br>1 - Herrn<br>Klinge<br>Dieter<br>Etage<br>Lieferhinweis<br>Ortsbezeichnung<br>Ortsteil<br>Postfach           | EG<br>Mainz<br>Finthen    |   |           |            |
| Kopieren     in Stammsatz kopieren     Tage nach Auslieferung fr     Adresse     Anrede     Nachname     Vorname     Name 3     Strasse     PLZ (Strasse)     PLZ (Postfach)     Land                                      | Tr Übertrag in Kundenstammsatz Adlergasse 3 55126 DE - Deutschland | In Stammsatzanschrift Kopiere<br>1 - Herrn<br>Klinge<br>Dieter<br>Etage<br>Lieferhinweis<br>Ortsbezeichnung<br>Ortstell<br>Postfach<br>Gebiet | EG<br>Mainz<br>Finthen    |   |           |            |

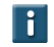

Ändern Sie nun ggf. die Adressdaten.

Klicken Sie auf das Eingabefeld Strasse.

i

| → M. http://192.168.145.128/csp/n                     | p6/BEWIDATA.mainFrame.cls    | م                            | - C M Ambiente Einrichtung | ×        | - □<br>↑★ |
|-------------------------------------------------------|------------------------------|------------------------------|----------------------------|----------|-----------|
| zusätzliche Auftrag                                   | gsanschriften Uli Flottmar   | nn                           | Suchen (Alt+s)             | <b>Q</b> |           |
| 1                                                     | ? ← 🍳 占 < <                  | > >> 💫 📭 📋                   |                            |          |           |
| Anschrift Prüfung                                     |                              |                              |                            |          |           |
| Auftragsnummer                                        |                              | 118825 (Klinge )             |                            |          |           |
| Anschriftsart                                         |                              | 6 - Lieferschein             |                            |          |           |
| in Stammsatz kopieren<br>Tage nach Auslieferung für ( | Dibertrag in Kundenstammsatz | in Stammsatzanschrift kopier | en                         |          |           |
| Anrede                                                |                              | 1 - Herrn                    |                            |          |           |
| Nachname                                              |                              | Klinge                       |                            |          |           |
| Vorname                                               |                              | Dieter                       |                            |          |           |
| Name 3                                                |                              | Etage                        | EG                         |          |           |
| Strasse                                               | Adlergasse 3                 | × Lieferhinweis              |                            | -        |           |
| PLZ (Strasse)                                         | 55126                        | Ortsbezeichnung              | Mainz                      |          |           |
|                                                       |                              | Ortsteil                     | Finthen                    |          |           |
|                                                       |                              |                              |                            |          |           |
| PLZ (Postfach)                                        |                              | Postfach                     |                            | _        |           |
| PLZ (Postfach)<br>Land                                | DE - Deutschland             | Postfach<br>Gebiet           |                            |          |           |

Geben Sie Flugplatzstr. 7 im Feld Strasse ein.

| → Mttp://192.168.145.128/csp         | /mp6/BEWIDATA.mainFrame.cls  |                          |              | g × 📑 | - □<br>• ★ |
|--------------------------------------|------------------------------|--------------------------|--------------|-------|------------|
| zusätzliche Auftra                   | agsanschriften Uli Flottn    | nann                     | Suchen (Alt- | +s) Q |            |
| <b>V</b> 🗎 🎙 🗊                       | ? ← 🍳 占 « <                  | > >> 💫 🔒 📫 📋             |              |       | MÖBELPILOT |
| Anschrift Prüfung                    |                              |                          |              |       |            |
| Auftragsnummer                       |                              | 118825 (Klinge )         |              |       |            |
| Anschriftsart                        |                              | 6 - Lieferschein         |              |       |            |
| <ul> <li>Hierher kopieren</li> </ul> |                              |                          |              |       |            |
| Kopieren aus Kundendat               | en [Stammsatz] [Lieferavise] |                          |              |       |            |
|                                      |                              |                          |              |       |            |
| Kopieren                             |                              |                          |              |       |            |
| in Stammsatz kopieren                |                              | in Stammsatzanschrift ko | pieren       |       |            |
| Tage nach Auslieferung für           | Übertrag in Kundenstammsatz  |                          |              |       |            |
| Adresse                              |                              |                          |              |       |            |
| Anrede                               |                              | 1 - Herrn                |              |       |            |
| Nachname                             |                              | Klinge                   |              |       |            |
| Vorname                              |                              | Dieter                   |              |       |            |
| Name 3                               |                              | Etage                    | EG           |       |            |
| Strasse                              | Flugplatzstr. 7              | × Lieferhinweis          |              |       |            |
| PLZ (Strasse)                        | 55126                        | Ortsbezeichnung          | Mainz        |       |            |
|                                      |                              | Ortsteil                 | Finthen      |       |            |
| PLZ (Postfach)                       |                              | Postfach                 |              |       |            |
| Land                                 | DE - Deutschland             | Gebiet                   |              |       |            |
|                                      |                              |                          |              |       |            |

## Klicken Sie auf das Eingabefeld **Tage nach Auslieferung für Übertrag in Kundenstammsatz**.

Mit der nachfolgenden Aktion erreichen Sie, dass die hier erfasste Adresse nach einer bestimmten Zeit als "neue" Kundenadresse in den Stammsatz kopiert wird. Dagegen sorgen die Felder *"in Stammsatz kopieren"* und *"Stammsatzanschrift kopieren"* dafür, dass die Änderung in den Stammdaten sofort vollzogen wird.

| → M. http://192.168.145.128/c                                | sp/mp6/BEWIDATA.mainFrame.cls | م                            | - C M Ambiente Einrichtung | × | – □ ><br>★★\$ |
|--------------------------------------------------------------|-------------------------------|------------------------------|----------------------------|---|---------------|
| zusätzliche Auft                                             | ragsanschriften Uli Flottmar  | n                            | Suchen (Alt+s)             | Q |               |
| <b>V</b>                                                     | ं ? 숙 🍳 🖥 « <                 | > >> 💫 📭 📋                   |                            |   | MÖBELPILOT    |
| Anschrift Prüfung                                            |                               |                              |                            |   |               |
| Auftragsnummer                                               |                               | 118825 (Klinge )             |                            |   |               |
| Anschriftsart                                                |                               | 6 - Lieferschein             |                            |   |               |
| in Stammsatz kopieren<br>Tage nach Auslieferung<br>• Adresse | Übertrag in Kundenstammsatz   | in Stammsatzanschrift kopier | en                         |   |               |
| Anrede                                                       |                               | 1 - Herrn                    |                            |   |               |
| Nachname                                                     |                               | Klinge                       |                            |   |               |
| Vorname                                                      |                               | Dieter                       |                            |   |               |
| Name 3                                                       |                               | Etage                        | EG                         |   |               |
| Strasse                                                      | Flugplatzstr. 7               | Lieferhinweis                |                            |   |               |
| PLZ (Strasse)                                                | 55126                         | Ortsbezeichnung              | Mainz                      |   |               |
|                                                              |                               | Ortsteil                     | Finthen                    |   |               |
| DI 7 (Deatfach)                                              |                               | Deatfach                     |                            |   |               |
| PLZ (Postfach)<br>Land                                       | DE - Deutschland              | Postfach<br>Gebiet           |                            |   |               |

Geben Sie 14 im Feld Tage nach Auslieferung für Übertrag in Kundenstammsatz ein.

| → M http://192.168.145.128/cs    | p/mp6/BEWIDATA.mainFrame.cls   | - م                            | C M Ambiente Einrichtung | × 📑 |   | - □<br>• ★              |
|----------------------------------|--------------------------------|--------------------------------|--------------------------|-----|---|-------------------------|
| zusätzliche Auft                 | agsanschriften Uli Flottma     | nn                             | Suchen (Alt+s)           |     | Q |                         |
|                                  | ? ← 🍳 📥 « <                    | > >> 🖺 📭 📋                     |                          |     |   | MÖBELPILOT<br>PEREIDAVA |
| Anschrift Prüfung Auftragsnummer | _                              | 118825 (Klinge )               | _                        | _   |   |                         |
| Anschriftsart                    |                                | 6 - Lieferschein               |                          |     |   |                         |
| Hierher kopieren                 |                                |                                |                          |     |   |                         |
| Kopieren aus Kundenda            | ten: [Stammsatz] [Lieferavise] |                                |                          |     |   |                         |
| Konjaran                         |                                |                                |                          |     |   |                         |
| in Ctammasta kaniaran            |                                | in Ctommostronsshrift kanisror |                          |     |   |                         |
| Tage nach Auslieferung f         | ir Übertrag in Kundenstammsatz |                                |                          | 14  |   |                         |
| rage nach Auslielerung f         | ar obertrag in Rundenstammaatz |                                |                          | 14  |   |                         |
| Adresse                          |                                |                                |                          |     |   |                         |
| Anrede                           |                                | 1 - Herrn                      |                          |     |   |                         |
| Nachname                         |                                | Klinge                         |                          | _   |   |                         |
| Vorname                          |                                | Dieter                         |                          | _   |   |                         |
| Name 3                           |                                | Etage                          | EG                       | _   |   |                         |
| Strasse                          | Flugplatzstr. /                | Lieferhinweis                  |                          |     |   |                         |
| PLZ (Strasse)                    | 55126                          | Ortsbezeichnung                | Mainz                    | _   |   |                         |
|                                  |                                | Ortsteil                       | Finthen                  |     |   |                         |
| PLZ (Postfach)                   |                                | Postfach                       |                          |     |   |                         |
| Land                             | DE - Deutschland               | Gebiet                         |                          |     |   |                         |
|                                  |                                |                                |                          |     |   |                         |

Klicken Sie auf die Schaltfläche Speichern.

| sätzliche Auftragsansc<br>schrift Prüfung<br>asse Flug<br>Z (Strasse) 5512<br>Z (Postfach) | platzstr. 7<br>26                  | Linge     Lieferhinweis     Ortsbezeichnun     Ortsteil                                     |                    | Suchen (Alt+s)  |          | MOBELPILOT<br>VERMON |
|--------------------------------------------------------------------------------------------|------------------------------------|---------------------------------------------------------------------------------------------|--------------------|-----------------|----------|----------------------|
| chrift Prüfung<br>asse Flug<br>Z (Strasse) 5512<br>Z (Postfach)                            | 🍳 🛃 < < ><br>platzstr. 7<br>26 🔽 💽 | <ul> <li>Liege</li> <li>Lieferhinweis</li> <li>Ortsbezeichnung</li> <li>Ortsteil</li> </ul> |                    |                 |          | MOBELPILOT           |
| schrift Prüfung<br>asse Flug<br>Z (Strasse) 5512<br>Z (Postfach)                           | ıplatzstr. 7<br>26                 | Lieferhinweis<br>Ortsbezeichnun<br>Ortsteil                                                 |                    | Jainz           |          |                      |
| asse Flug<br>Z (Strasse) 5512<br>Z (Postfach) DE                                           | ıplatzstr. 7<br>26                 | Lieferhinweis<br>Ortsbezeichnun<br>Ortsteil                                                 |                    | lainz           |          |                      |
| Z (Strasse) 5512<br>Z (Postfach)                                                           | 26                                 | Ortsbezeichnun                                                                              | ) N                | Asinz           | _        |                      |
| Z (Postfach)                                                                               |                                    | Ortsteil                                                                                    | ,                  |                 |          |                      |
| Z (Postfach)                                                                               |                                    |                                                                                             | F                  | inthen          | _        |                      |
| nd DE-                                                                                     |                                    | Postfach                                                                                    | -                  |                 | _        |                      |
| DL-                                                                                        | - Deutschland                      | Gebiet                                                                                      | -                  |                 |          |                      |
| efanrede                                                                                   |                                    | Sehr geehrter H                                                                             | err Klinge,        |                 |          |                      |
| Frreichbar                                                                                 |                                    |                                                                                             |                    |                 |          |                      |
| logompfänger (Anenrochnatter)                                                              |                                    |                                                                                             |                    |                 | _        |                      |
| legenipianger (Ansprechpanner)                                                             |                                    | 06124 649275                                                                                |                    |                 |          |                      |
| lefon Dienstlich                                                                           |                                    | 00134-040375                                                                                |                    |                 |          |                      |
| lefon Mobil                                                                                |                                    | 0151-24623173                                                                               |                    |                 |          |                      |
| lefax                                                                                      |                                    |                                                                                             |                    |                 |          |                      |
| nail                                                                                       |                                    | dkmz@arcor.de                                                                               |                    |                 |          |                      |
| legversand via                                                                             |                                    | 0 - Drucker                                                                                 |                    |                 |          |                      |
| Auftrage Anschriften                                                                       |                                    |                                                                                             |                    |                 |          |                      |
| nechrifteart Anrodo Nachnamo                                                               | Vornamo Namo 2 St                  | rasso Dosti                                                                                 | ach DI 7 (Strasso) | Ortebozoichnung | Ortetoil |                      |
| (Lieferschein) Herrn Klinge                                                                | Dieter Flu                         | platzstr. 7                                                                                 | 55126              | Mainz           | Finthen  |                      |
|                                                                                            |                                    |                                                                                             |                    |                 |          |                      |
| .12.2022, 13:11:34][support@moebelpilot.de]                                                |                                    |                                                                                             |                    |                 |          |                      |